1. Appuyez sur le bouton vert "BusPlanner Web" sur le côté gauche de la page d'accueil.

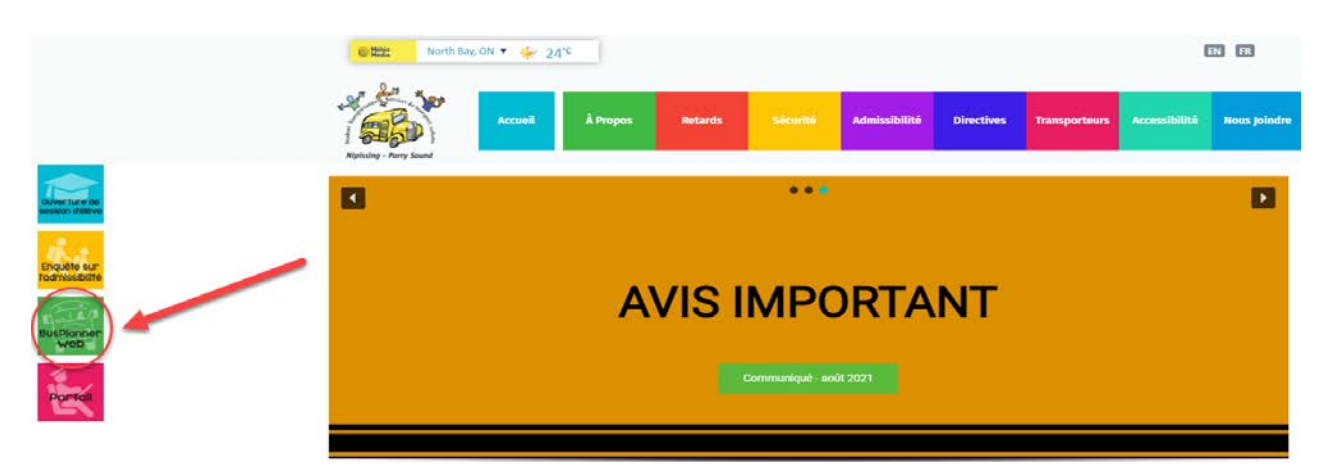

2. Sélectionnez le Portail des parents.

| Nipissing - Par             | ry Sound           |                             | 8                                  |
|-----------------------------|--------------------|-----------------------------|------------------------------------|
| Accueil Public - Parent -   | -                  |                             | danika.cantin@hotmail.com -        |
|                             |                    | ţĒ;                         | (M)                                |
| Données au sujet de l'école | Ecoles admissibles | Puis-je prendre un autobus? | Parent Portal<br>français (Canada) |

3. Utilisez votre adresse courriel et votre mot de passe pour vous connecter. Si vous n'avez pas de compte, sélectionnez "Créer un compte" et suivez les étapes.

| 10 - Se                                                             | 0                                          | Créer un compte                         | × |
|---------------------------------------------------------------------|--------------------------------------------|-----------------------------------------|---|
| Nipissina - Parry Sound                                             | 6                                          | * Exigences de mot de passe             |   |
|                                                                     |                                            | Longueur : 8                            |   |
| Accueil Données au sujet de l'école Écoles admissibles Puis-je prer | Idre un autobus? Connexion •               | Au moins un chiffre ou caractère spécia |   |
|                                                                     |                                            | Au moins un chiffre                     |   |
| Commission                                                          |                                            | Au moins une lettre minuscule           |   |
| Connexion                                                           |                                            | Au moins une lettre majuscule           |   |
| Courriel                                                            |                                            | Courriel                                |   |
|                                                                     |                                            |                                         |   |
| Hat do man                                                          |                                            | Mot de passe                            |   |
| mot de passe                                                        |                                            |                                         |   |
|                                                                     | Si vous avez déjà un compte mais vous avez | Confirmer le mot de passe               |   |
| Mémoriser mes informations                                          | oublie votre mot de passe, cliquez ici:    |                                         |   |
| Connexion Vous avez oublié votre mot de passe?                      |                                            | ~                                       |   |
| Créer un compte                                                     | Cliquez ici pour créer un compte.          | Je ne suis pas un robot                 |   |
|                                                                     |                                            |                                         |   |
|                                                                     |                                            | Soumettre Fermer                        |   |

## 4. Sélectionnez 'Ajouter un enfant'.

| Nipissing                     | - Parry Sound     | ?.                          |
|-------------------------------|-------------------|-----------------------------|
| Accueil Public ▼ Parent ▼     |                   | danika.cantin@hotmail.com > |
| Mes enfants                   | Ajouter un enfant | Mes enfants                 |
| Année scolaire Live_2020-2021 |                   | Langue français (Canada) v  |
|                               |                   |                             |

## 5. Inscrivez les détails suivants:

| Ajouter un ei  | nfant             | ~      |
|----------------|-------------------|--------|
| N° de l'élève  |                   |        |
| Numéro civique |                   |        |
| École          |                   |        |
| Niveau         | c)                |        |
|                | (d)               | ~      |
|                | Ajouter un enfant | Fermer |

- a) le NISO de votre enfant vous pouvez trouver ce numéro sur le bulletin scolaire de l'enfant. Si vous n'avez pas ce numéro, veuillez communiquer avec l'école afin de l'obtenir (veuillez seulement indiquer les 9 chiffres SANS espaces ou SANS traits d'union)
- b) le numéro civique (ne PAS inclure le nom de rue, cette case est pour le numéro seulement)
- c) le nom de l'école
- d) le niveau (si votre enfant est inscrit dans un programme particulier, assurez-vous d'inscrire le code to programme dans votre sélection du niveau (ex.: baccalauréat international, etc.)
- 6. Complétez étape 5 à nouveau pour chacun de vos enfants.

Si vous éprouvez des difficultés avec ce portail, n'hésitez pas de communiquer avec nous en composant le 705-472-8840.